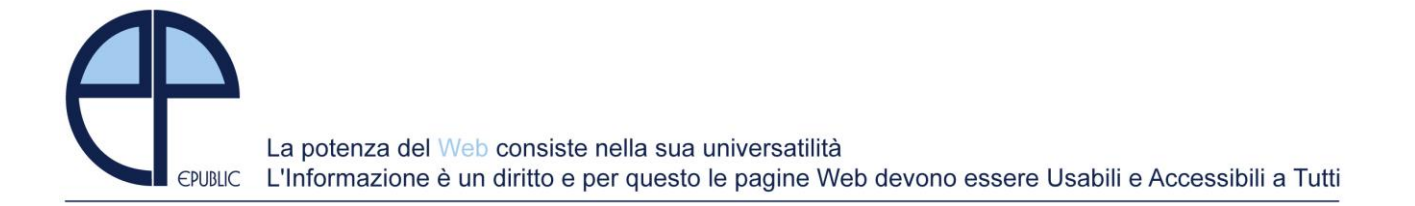

## COMWEB - Albo Pretorio On line Ver.2

Accedere al Pannello di Controllo (vedi Nota A) del Sito Web http://pdc.epublic.it - Sezione Pubblicazioni

La Pubblicazione degli Atti e Documenti destinati all'Albo Pretorio avviene secondo le fasi:

- 1) Inserimento dell'Atto/Documento nella Relativa Categoria
- 2) Richiesta di Pubblicazione all'Albo con indicazione delle Date di Inizio e di Fine
- 3) Pubblicazione o Prenotazione all'Albo
- 4) Stampa Certificato
- 5) Stampa Registro
- 1) Inserimento dell'Atto/Documento nella Relativa Categoria (Pubblicazioni Delibere, Determine, Ordinanze ....)
  - a) Per Delibere, Determine, Appalti Bandi Gare, Concorsi, Ordinanze, Incarichi Consulenze, Società Partecipate, l'inserimento avviene direttamente nelle relative sezioni già presenti nell'Area Pubblicazioni (prima colonna a sx del Pannello di controllo).
  - **b)** Per tutte le **Altre Categorie** l'inserimento avviene dalla Sezione <u>Altri Atti</u> presente al termine della Categorie sopracitate.

In quest'ultimo caso dovranno essere precompilate le Tabelle:

**Tabella Categorie:** all'interno della quale inserire le Categorie degli Atti/Documenti da Gestire: es. Permessi di Costruire, Atti di Matrimonio, Verbali Elettorali, Atti da Altri Enti, ecc. è inoltre possibile indicare per ogni Categoria se mostrare la stessa solo nell'Albo Pretorio o anche nella sezione Altri Atti come storico.

**Tabella Provenienze:** La Tabella presenta già precaricati gli Uffici del Comune ai quali potranno essere aggiunti tutti gli eventuali Enti che invieranno al Comune Atti /Documenti da Pubblicare es. Regione, Provincia , ASL, ecc.

E' possibile indicare per ogni Ente una casella mail di riferimento a cui inviare il Certificato di pubblicazione in Corso e Certificato di Pubblicazione Terminata.

# 2) Richiesta di Pubblicazione all'Albo con indicazione delle Date di Inizio e di Fine Visibilità

In entrambi i casi **a**) e **b**) del punto precedente **1**), compilati i dati richiesti per i singoli Atti/Documenti trovate come ultime informazioni da inserire i dati di pubblicazione all'Albo:

- **Richiesta Pubblicazione Albo:** l'utente che sta inserendo l'atto richiede la pubblicazione delle stesso all'Albo
- **Data Inizio Pubblicazione:** E' la Data di Inizio Visibilità dell'Atto all'Albo (propone di default la data Odierna)
- **Data Fine Pubblicazione:** E' la Data di Fine Visibilità dell'Atto all'Albo (propone di default la data Odierna + 15 gg.)
- Visibilità Documento Post Pubblicazione: possibilità di decidere se scaduta la visibilità all'Albo, l'Atto dovrà rimanere consultabile come storico nelle categoria di appartenenza con o senza documenti allegati visibili.

### 3) Pubblicazione all'Albo Pretorio (Pubblicazioni- Albo Pretorio)

L'Accesso a questa Sezione è limitato alla Persona/e incaricate ufficialmente alla Pubblicazione degli Atti all'Albo (es. Messo Comunale, Vigile, ecc.); **(Nota A)** 

La Sezione Presenta 3 Aree:

- **Da Pubblicare:** l'incaricato ritrova in questa sezione tutti gli Atti/Documenti inseriti dagli Uffici con richiesta di pubblicazione; A lato di ogni atto è presente la voce:
  - a) Pubblica se la data di inizio pubblicazione atto è uguale alla data odierna
  - b) Prenota se la data di inizio pubblicazione atto è futura alla data odierna

In entrambi i casi viene visualizzato l'atto da pubblicare o prenotare con le relative date ed eventuali note da aggiungere. Confermando i dati l'atto viene pubblicato ufficialmente all'Albo o Prenotato e inviata in automatico al richiedente la notifica via mail di avvenuta pubblicazione. Con la Pubblicazione il sistema assegna in automatico il **numero di registro** progressivo.

- **Prenotati:** In questa sezione sono presenti gli atti/documenti prenotati all'Albo. Nel periodo che intercorre fino alla data di inizio pubblicazione è possibile:
  - a) <u>modificare</u> le date di pubblicazione
  - **b)** <u>annullare</u> la prenotazione

Alla data di inizio pubblicazione gli atti saranno automaticamente pubblicati all'albo. Solo in quel momento il sistema assegnerà in automatico il **numero di registro** progressivo.

#### • In Pubblicazione:

In questa sezione sono presenti gli atti/documenti in corso di Pubblicazione. E' possibile da questa sezione:

- a) <u>Annullare</u> la pubblicazione utilizzando il campo note per le relative motivazioni
- b) Stampare il Certificato di Pubblicazione in corso: 4) Stampa Certificato.

#### 5) Registro

**In questa sezione è possibile estrapolare** Indicando le date di Inizio e Fine (di default propone la data di inizio e fine anno) gli atti pubblicati all'Albo;

- a) Selezionare la funzione <u>Registro</u> per procedere alla **Stampa del Registro**.
- b) Selezionare la funzione <u>Certificato</u> presente a lato di ogni pubblicazione per stampare il certificato di avvenuta Pubblicazione 4) Stampa Certificato

Le Funzioni Stampa, generano in automatico **files in formato PDF** che possono essere stampati, archiviati o inviati via mail; La Stampa del Registro e dei Certificati sono possibili in ogni momento.

Nelle Stampe dei Certificati sono riportati in automatico i riferimenti dell'utente che ha pubblicato l'Atto, è quindi indispensabile applicare la **(Nota A)** 

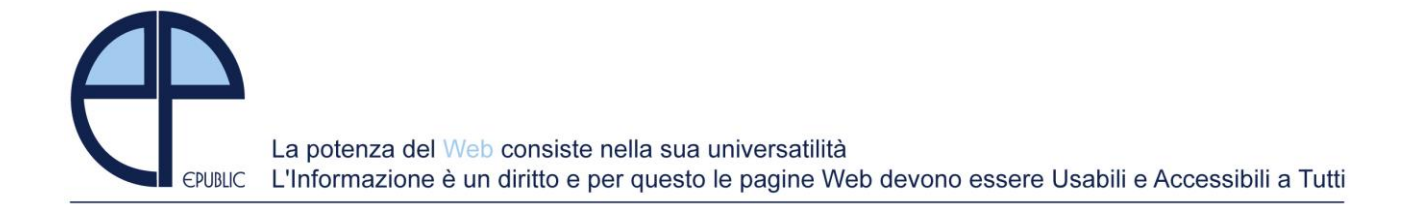

#### Informazioni:

- Sul Sito Web è presente la Voce Albo Pretorio come prima Voce all'interno della Sezione Pubblicazioni (Menu di sx). Data l'importanza di questa sezione è disponibile un **Banner** in Home Page che la richiami direttamente; Il Banner è già predisposto con data inizio visibilità 01.01.2010; Il Banner lo trovate da Pannello di Controllo nella Sezione Layout - Home Page. A Voi la Scelta di posizionarlo o indicare una data di inizio visibilità diversa da quello proposta.
- 2. Gli Atti/Documenti Inseriti nelle relative Categorie (Pubblicazioni Delibere, Determine, Ordinanze ....) o in Altri Atti, saranno visibili nella sezione Albo Pretorio per il solo periodo di pubblicazione.

Gli stessi rimarranno in consultazione come storico all'interno delle relative categorie; E' lasciata la facoltà come indicato nei punti precedenti di non visualizzare una determinata categoria in **Altri Atti** oppure di lasciare consultabili i soli riferimenti e non i Documenti.

- 3. Come già presente per alcuni Clienti Comuni è possibile su richiesta (Funzione Opzionale) nel caso di utilizzo di **Gestionali di Delibere e Determine** di terzi importare direttamente Dati e Documenti.
- 4. Nel Caso di utilizzo di Gestionali "Albo Pretorio" di terzi, con pubblicazione su spazio web specifico, è sufficiente indicarci il link esterno da richiamare.

#### (Nota A) - Importante:

L'accesso al Pannello di Controllo deve avvenire <u>obbligatoriamente</u> con login e password personali assegnate dall'Amministratore/i del Sito Web.

E' fondamentale quindi che ad ogni persona autorizzata ad accedere al Pannello di Controllo (http://pdc.epublic.it) siano assegnate una login e password di accesso personali, compilati i riferimenti (nome, cognome, carica, email) e definite le aree su cui abilitato ad operare (es. uffici, delibere, albo pretorio, avvisi, ecc.);

Sede: ePublic s.r.l. C.so XXIII Marzo, 21 - 28100 Novara Partita Iva: 01902060035